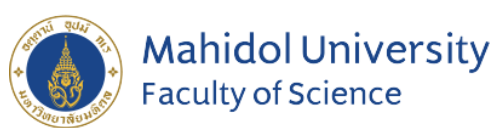

# Training on Thesis Plagiarism Detection with

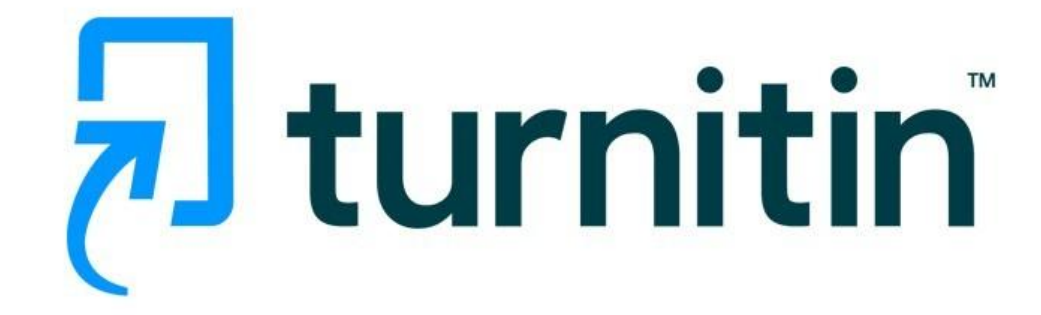

# **Stang Library Training**

Kanokporn Ngamsawangrungrot, Librarian Stang Mongkolsuk Library & Information Division 17 October 2024

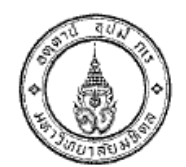

Announcement Faculty of Graduate Studies, Mahidol University RE: Prevention of Plagiarism in the Thesis/Thematic Paper B.E. 2556

The Faculty of Graduate Studies, Mahidol University has a strong policy towards the quality and reliability of graduate theses and thematic papers carried out in Mahidol University. The graduate students are required to have research ethics and refrain from any acts of plagiarism. They shall not copy the work of others without proper reference nor claim the work of others as their own. In this regard, the Faculty of Graduate Studies would like to set the objectives and procedures as follows.

#### Objectives 1.

1.1 To encourage the students to produce an original thesis/thematic paper without violating any intellectual property rights 1.2 To instill research ethics into the students

2 Goal

The thesis/thematic paper by graduate students of Mahidol University shall be free of plagiarism i.e. no act of copying or claiming the work of others as their own. Procedures

3. Procedures 3.1 The Faculty of Graduate Studies and Mahidol University Library and Knowledge Center shall organize a training course on the use of "Turn-it-in" program to lecturers and students so they will be able to use this program to detect any acts of plagiarism. 3.2 Request for cooperation from lecturers when they give any assignments to emphasize that the students should not copy or claim the work of others as their own. The students will have to check their assignments with the "Turn-it-in" program and submit the "Turn-it-in" originality report along with the assignments. 3.3 Request for cooperation of the major advisors of thesis/thematic paper to ensure the quality and reliability of their student's research. They should encourage the students to conform to research ethics and request the students to submit the "Turn-it-in" originality report along with the draft of their thesis/thematic paper during the research period, the thesis/thematic paper defense examination and the submission of the complete the thesis/thematic paper defense examination and the submission of the complete thesis/thematic paper to the Faculty of Graduate Studies. 3.4 When the students submit their request for the thesis/thematic paper defense examination, they have to provide the major advisor with the "Turn-it-in" originality report no face them 15 down hoffper the commission of the students.

less than 15 days before the examination date.

3.5 The major advisors of thesis/thematic paper shall present the result of their consideration of the "Turn-it-in" originality report to the thesis/thematic paper examination committee on the examination date. The result of the "Turn-it-in" originality report consideration should not bear any influences on the result of the defense examination

3.6 The major advisors of the thesis/thematic paper shall report the result of the "Turn-it-in" originality report consideration in the form GR 50 – "Turnitin Originality Report". The students shall then submit the GR 50 form to the Faculty of Graduate Studies along with their complete thesis/thematic paper.

the Full ten originality report that the students and the major advisors of the thesis/thematic paper should consider and report in the form GR 50 must be the same as the one resulted from checking the complete thesis/thematic paper submitted to the Faculty of Graduate Studies.

The students are required to submit the form GR 50-"Turnitin Originality Report" along with the complete thesis/thematic paper for the students who take the thesis/thematic paper defense examination on or after June 3, 2013.

Announced on February 14, 2013

### - & Malion

(Prof. Banchong Mahaisavariya) M.D., Dip Thai Board of Orthopedics Faculty of Graduate Studies Mahidol University

### Announcement

### Faculty of Graduate Studies, Mahidol University **RE: Prevention of Plagiarism in the thesis/thematic Paper B.E.2556**

3.6 The major advisors of the thesis/thematic paper shall report the result of the "Turn-it-in" originality report consideration in the form GR 50 – "Turnitin Originality Report". The students shall then submit the GR 50 form to the Faculty of Graduate Studies along with their complete thesis/thematic paper.

Source:

https://graduate.mahidol.ac.th/download/current-student/pdf/ประกาศป้องกันวิทยานิพนธ์-En.pdf

# What is Turnitin?

- an Internet-based plagiarism detection service run by the American company Turnitin, LLC, a subsidiary of Advance Publications.
- Identify unoriginal content with an effective plagiarism detection solution.
- Manage potential academic misconduct by highlighting similarities to the world's largest collection of internet, academic, and student paper content.
- Mahidol University uses Turnitin as a standard plagiarism checker.

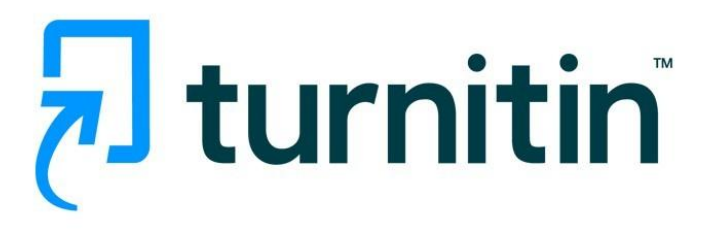

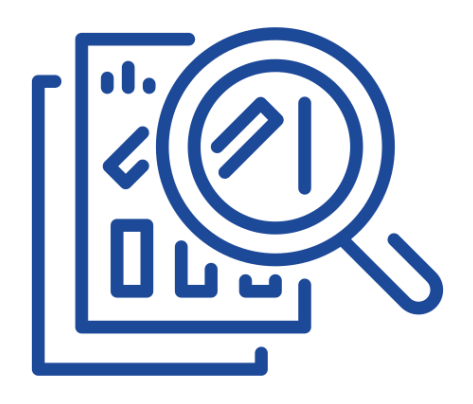

# How Turnitin works

### **Digital Fingerprint**

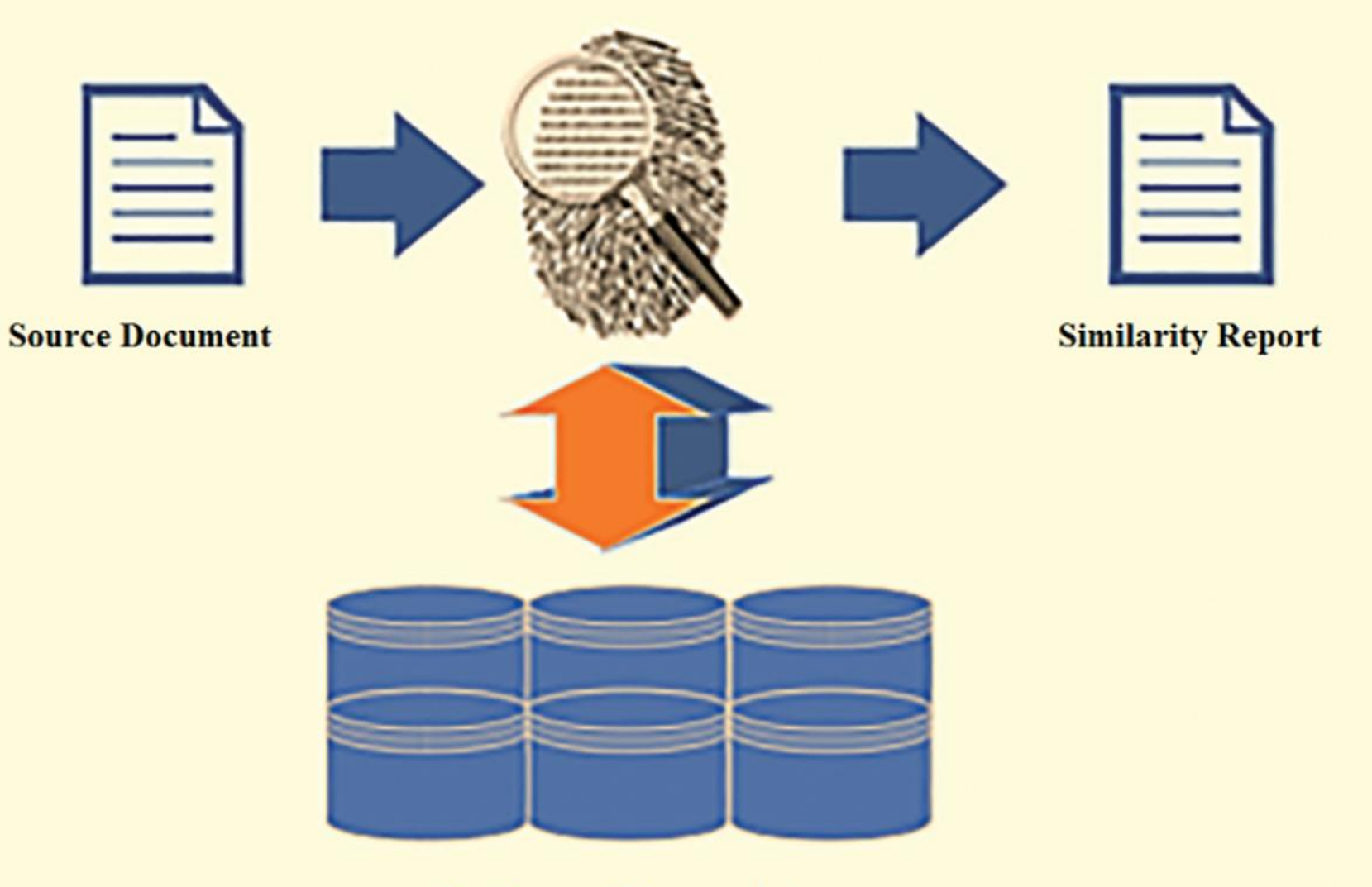

Kolhar, M., & Alameen, A. (2021). University Learning and Anti-Plagiarism Back-end Services. *Computers, Materials & Continua, 66*(2), 1215–1226. https://doi.org/10.32604/cmc.2020.012658

**Database of Fingerprints** 

https://www.turnitin.com 🗸

# turnitin

### Log in to Turnitin

Email address

Password

| Log in                | 0-   |                    |  |
|-----------------------|------|--------------------|--|
|                       | 0r — |                    |  |
| G Sign in with Google | С    | Log in with Clever |  |
|                       |      |                    |  |

Need more help? Click here.

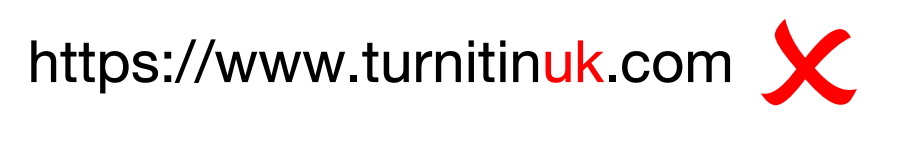

| turnitin <sup>®</sup>                                                          |  |  |  |  |  |
|--------------------------------------------------------------------------------|--|--|--|--|--|
| Log in to Turnitir UK                                                          |  |  |  |  |  |
| Email address                                                                  |  |  |  |  |  |
|                                                                                |  |  |  |  |  |
| Password                                                                       |  |  |  |  |  |
|                                                                                |  |  |  |  |  |
| Log in Or                                                                      |  |  |  |  |  |
| G Sign in with Google C Log in with Clever                                     |  |  |  |  |  |
| Forgot your password? <u>Click here.</u><br>Need more help? <u>Click here.</u> |  |  |  |  |  |

# **Turnitin Student Account**

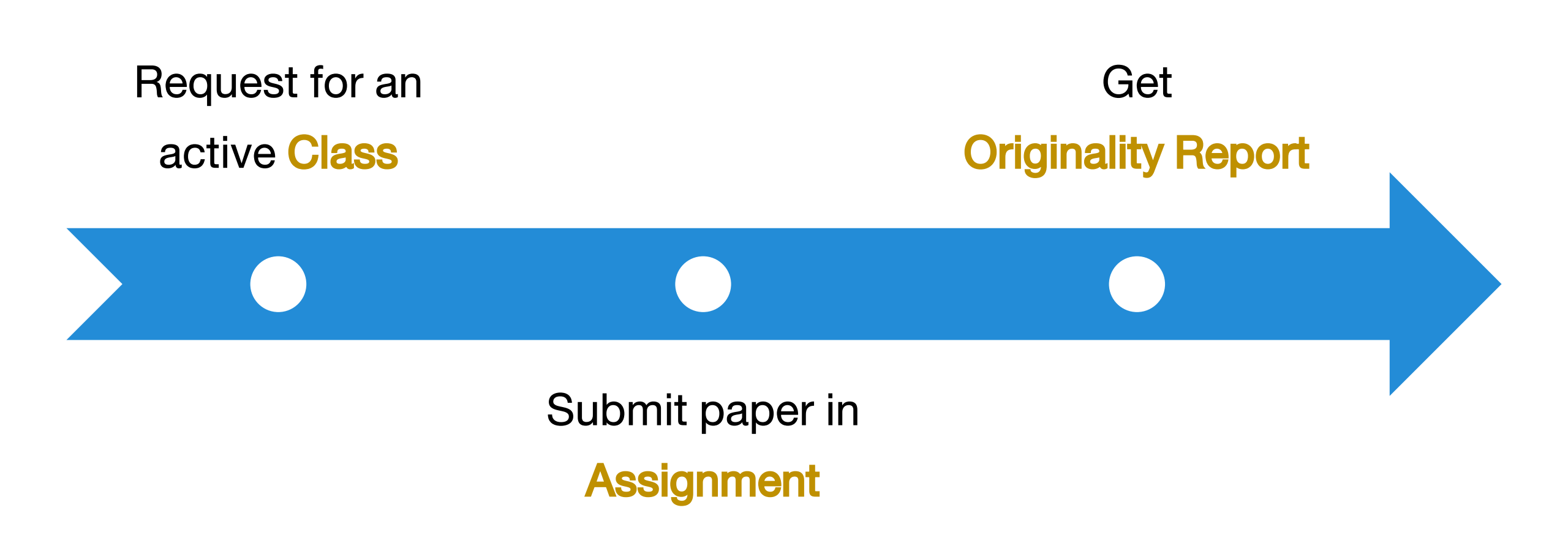

# Get started with Turnitin (1)

### 1. Go to <a href="https://www.turnitin.com">https://www.turnitin.com</a> and click Log In

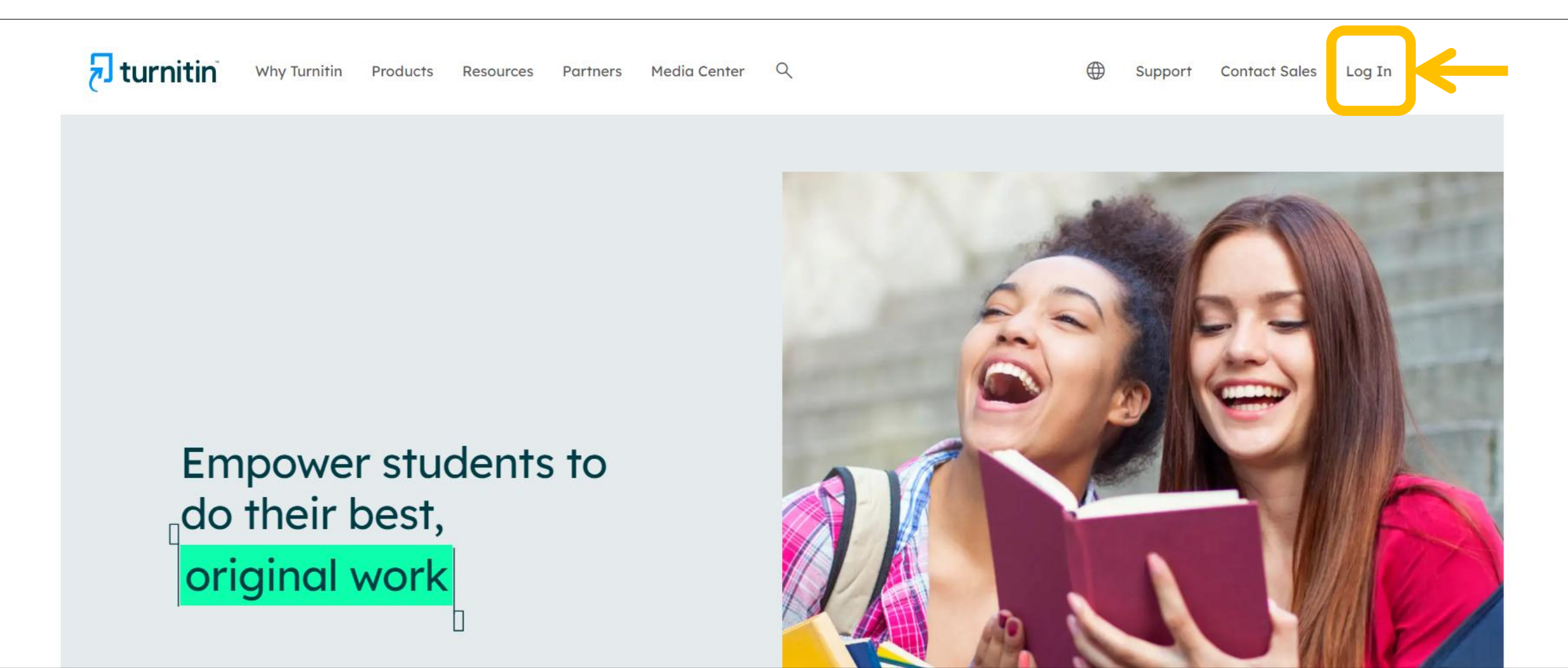

# Get started with Turnitin (2)

### 2. For new user, click the link New User?

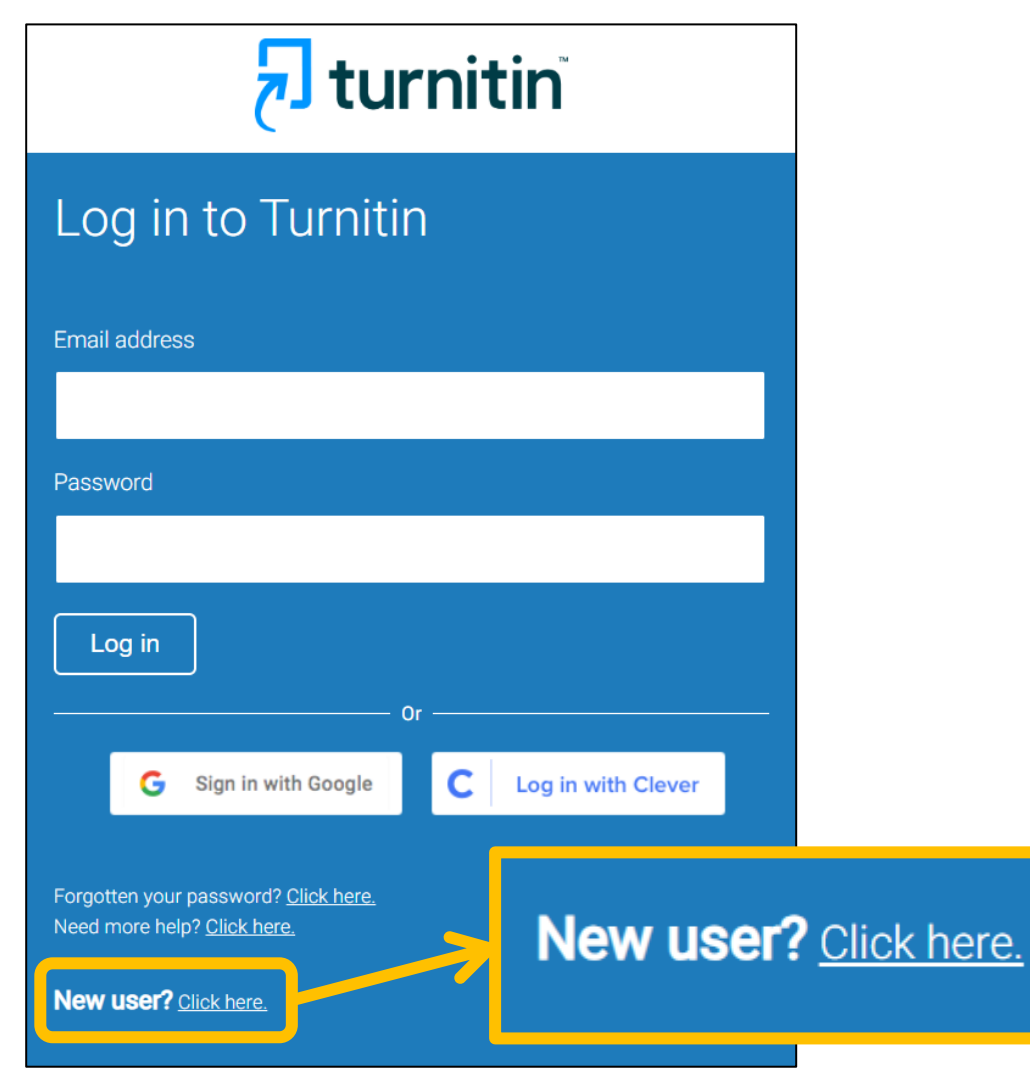

### 3. Select user profile status as Student

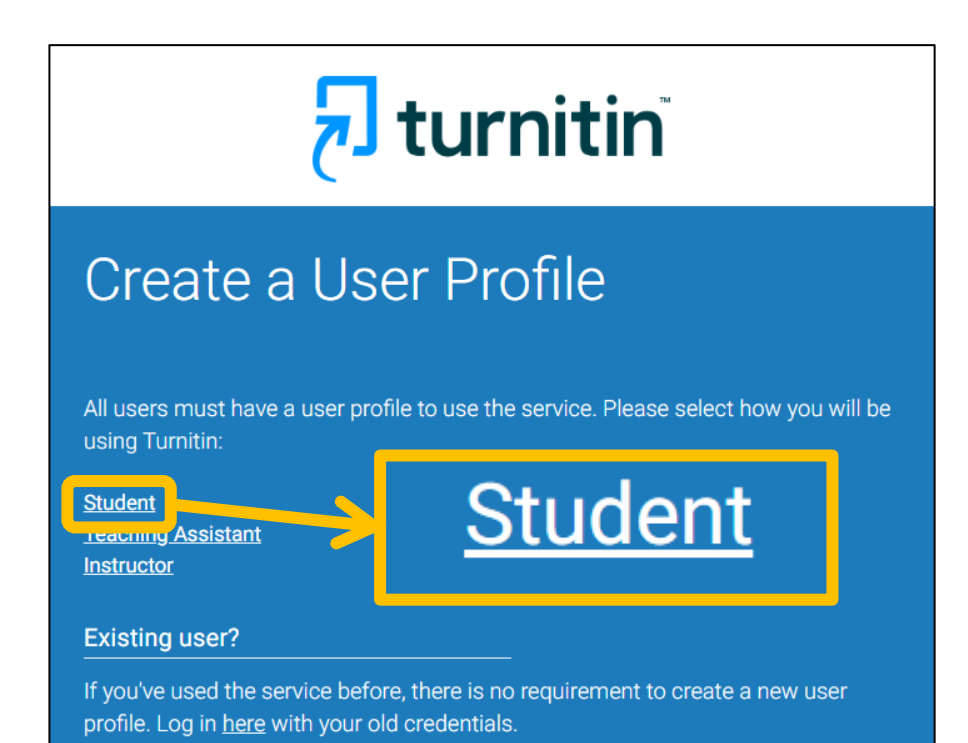

# Get started with Turnitin (3)

4. Enter the active Class ID and

### **Enrollment key**

🔁 turnitin Create a New Student Profile Class ID Information All students must be enrolled in an active class. To enroll in a class, please enter the class ID number and class enrollment key that you were given by your instructor. Please note that the key and pincode are case-sensitive. If you do not have this information, or the information you are entering appears to be incorrect, please contact your instructor. Class ID **Class ID** Class enrollment key

**Enrollment key** 

5. Fill your Information to

### complete your student profile.

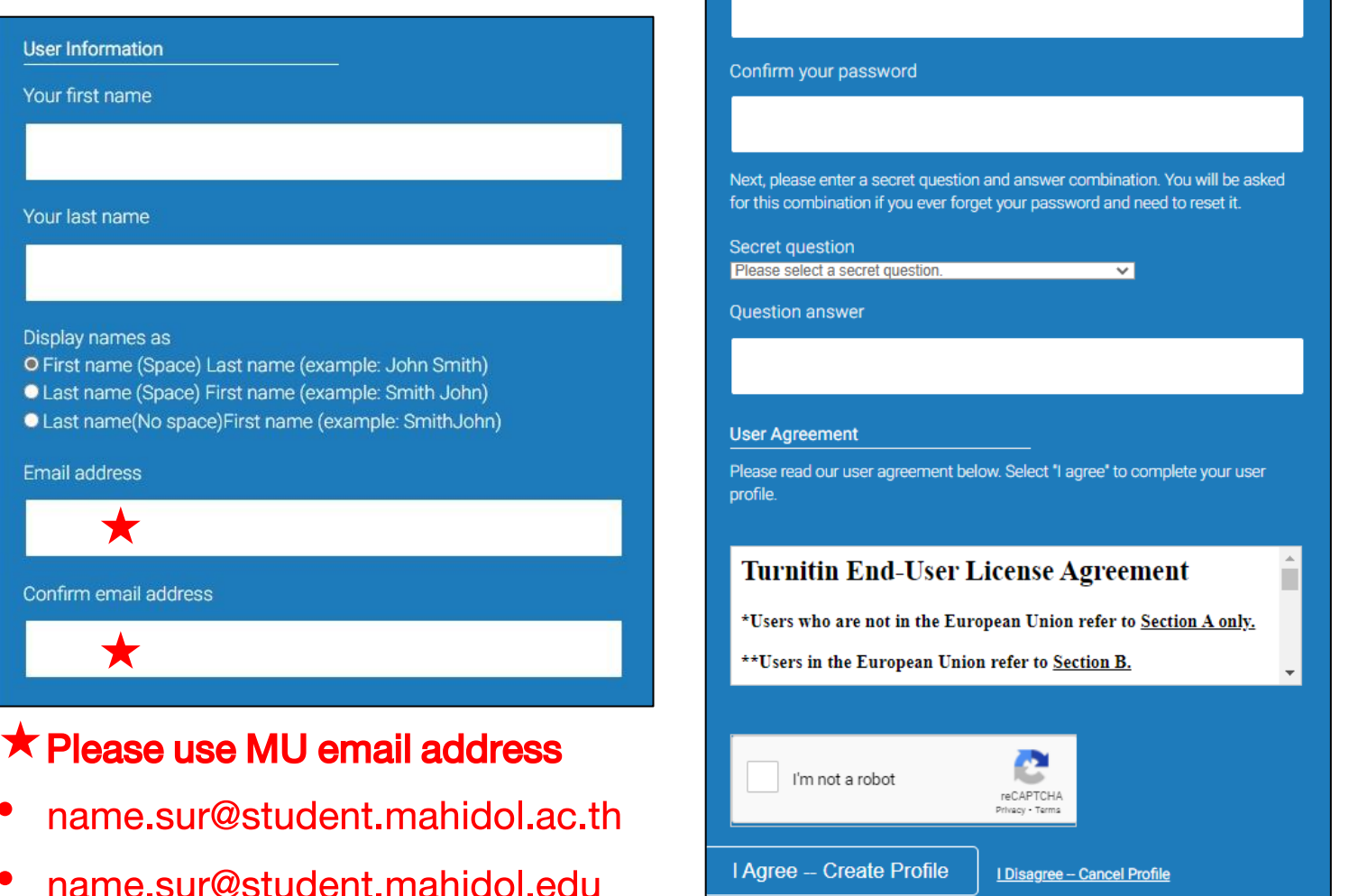

Password and Security

Enter your password

Please keep in mind that your password is case sensitive (for example, paSS1234 would be different than pass1234) and must be at least 8 characters long.

# **Student Homepage**

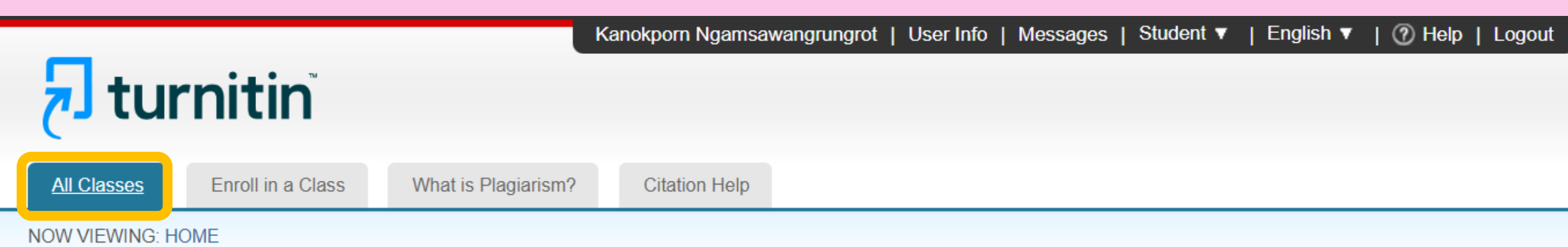

### About this page

This is your student homepage. The homepage shows the classes you are enrolled in. To enroll in a new class, click the enroll in a class button. Click a class name to open your class homepage for the class. From your homepage, you can submit a paper. For more information on how to submit, please see our help page.

| Mahidol University: Faculty of Science, Mahidol University |                                      |                             |         |              |             |            |
|------------------------------------------------------------|--------------------------------------|-----------------------------|---------|--------------|-------------|------------|
| Class ID                                                   | Class name                           | Instructor                  | Status  | Start Date   | End Date    | Drop class |
| 46022160                                                   | Stang Library Training (17 Oct 2024) | Kanokporn Ngamsawangrungrot | Active  | 15-Oct-2024  | 18-Oct-2024 | ŵ          |
|                                                            | Select an active Class name          |                             | Active  | $\checkmark$ |             |            |
|                                                            |                                      | E                           | Expired | X            |             |            |

# **Class Homepage**

|                                                                       | Kanokporn Ngamsawangrur | ngrot   User Info   Messages | Student ▼   English ▼   Comn | nunity   ⑦ Help   Logout |
|-----------------------------------------------------------------------|-------------------------|------------------------------|------------------------------|--------------------------|
| 🚽 turnitin                                                            |                         |                              |                              |                          |
| ( J Carrient                                                          |                         |                              |                              |                          |
| Class Portfolio My Grades                                             | Discussion Calendar     |                              |                              |                          |
| NOW VIEWING: HOME > STANG LIBRARY TRAINING (17 OCT 2024) > CLASS HOME |                         |                              |                              |                          |
| Class Homenage                                                        |                         |                              |                              |                          |

This is your Class Homepage. To access more information about the assignment, click the "Open" button.

| Stang Library Training (17 Oct 2024) |                 |                      |                                                                                     |  |  |  |
|--------------------------------------|-----------------|----------------------|-------------------------------------------------------------------------------------|--|--|--|
| Assignment Title                     | Assignment Type | Dates                | Select an assignment, click <b>Open</b>                                             |  |  |  |
| Plagiarism Check-1                   | PAPER           | Start<br>Due<br>Post | October 16, 2024 10:11 AM<br>October 18, 2024 11:59 PM<br>October 18, 2024 11:59 PM |  |  |  |
| Plagiarism Check-2                   | PAPER           | Start<br>Due<br>Post | October 16, 2024 10:14 AM<br>October 18, 2024 11:59 PM<br>October 18, 2024 11:59 PM |  |  |  |

# **About assignment from Stang Library**

Kanokporn Ngamsawangrungrot | User Info | Messages | Student 🔻 | English 🔻 | Community | 🕐 Help | Logout

The assignments will <u>not store</u> your submitted document to any repository.
 It will only process the paper to perform the initial similarity check.

Class

NOW VIEW

This is yo

Plagia

Plagiaris

- Each assignment can submit file an unlimited number of times until the class expires.
- The 1st submission and 3 resubmissions, the Similarity Report will generate immediately.
- After 3 resubmissions, you'll have to wait 24 hours before a new Similarity Report can be generated.

# **Assignment Dashboard**

| Kanokporn Ngamsawangrungrot                                                | User Info   Messages   Studer          | nt ▼   English ▼   Community   ⑦ Help   Logout 🦵               |
|----------------------------------------------------------------------------|----------------------------------------|----------------------------------------------------------------|
| לש turnitin                                                                |                                        |                                                                |
| Class Portfolio My Grades Discussion Calenda                               | ar                                     |                                                                |
| NOW VIEWING: HOME > STANG LIBRARY TRAINING (17 OCT 2024) > PLA             | GIARISM CHECK-1                        |                                                                |
| About this page                                                            | <ul> <li>Plagiarism Check-1</li> </ul> |                                                                |
| This is your assignment dashboard. You can upload submissions for you      | Instructions                           |                                                                |
| digital receipt, view any grades and similarity reports that have been mad | No special instructions.               |                                                                |
|                                                                            | Start Date                             | Additional Settings                                            |
| > Plagiarism Check-1                                                       | 16 Oct 2024 10:11                      | Similarity reports are available immediately after submission. |
|                                                                            | Due Date                               | Resubmissions are allowed                                      |
| Upload Submission                                                          | Feedback Release Date                  | X Late submissions are not allowed                             |
|                                                                            | 18 Oct 2024 23:59                      |                                                                |
|                                                                            | Max Points                             |                                                                |
|                                                                            | 100                                    |                                                                |

# How to submit paper

|                        | Kanokporn Ngamsawar | ngrungrot   User Info | Messages   Student • | 🔻   English 🔻   Comr | nunity   🕐 Help   Logout |
|------------------------|---------------------|-----------------------|----------------------|----------------------|--------------------------|
| <b>Slass Portfolio</b> | des Discussion      | Calendar              |                      |                      |                          |
|                        | ues Discussion      | Calendal              |                      |                      |                          |

NOW VIEWING: HOME > STANG LIBRARY TRAINING (17 OCT 2024) > PLAGIARISM CHECK-1

## About this page

This is your assignment dashboard. You can upload submissions for your assignment from here. When a submission has been processed you will be able to download a digital receipt, view any grades and similarity reports that have been made available by your instructor.

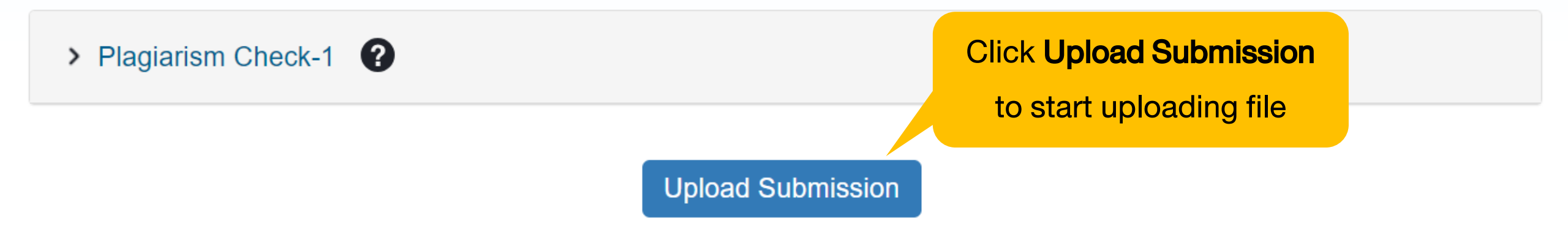

# Step 1 Upload

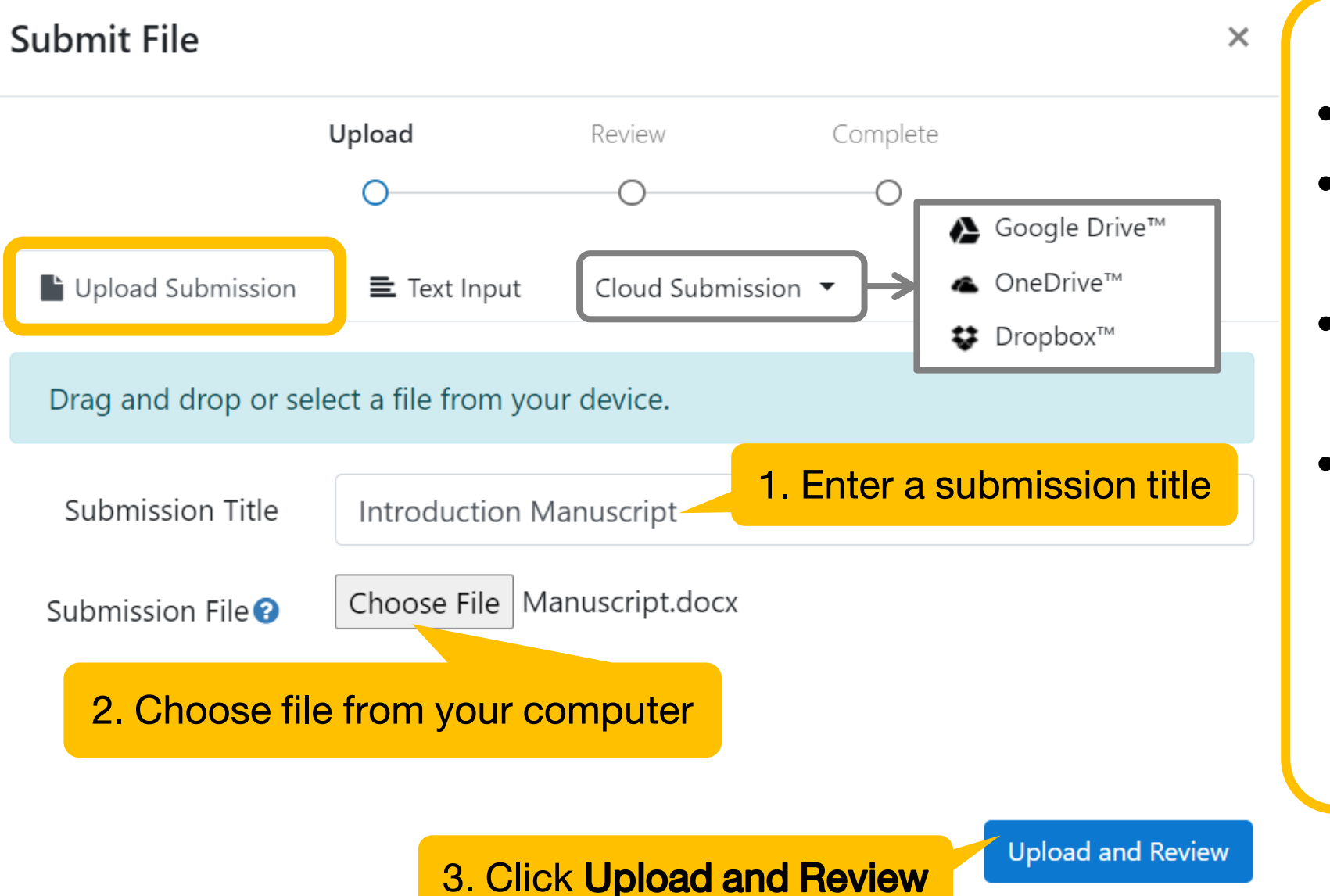

### Requirements for file upload

- File must be less than 100 MB
- File must have at least 20 words of text
- Maximum paper length is 800 pages
- Supported File types: Text, MS Word, MS PowerPoint,
   PostScript, PDF, RTF, HTML,
   WordPerfect, Hangul,
   OpenOffice, Excel

# **Step 2 Review**

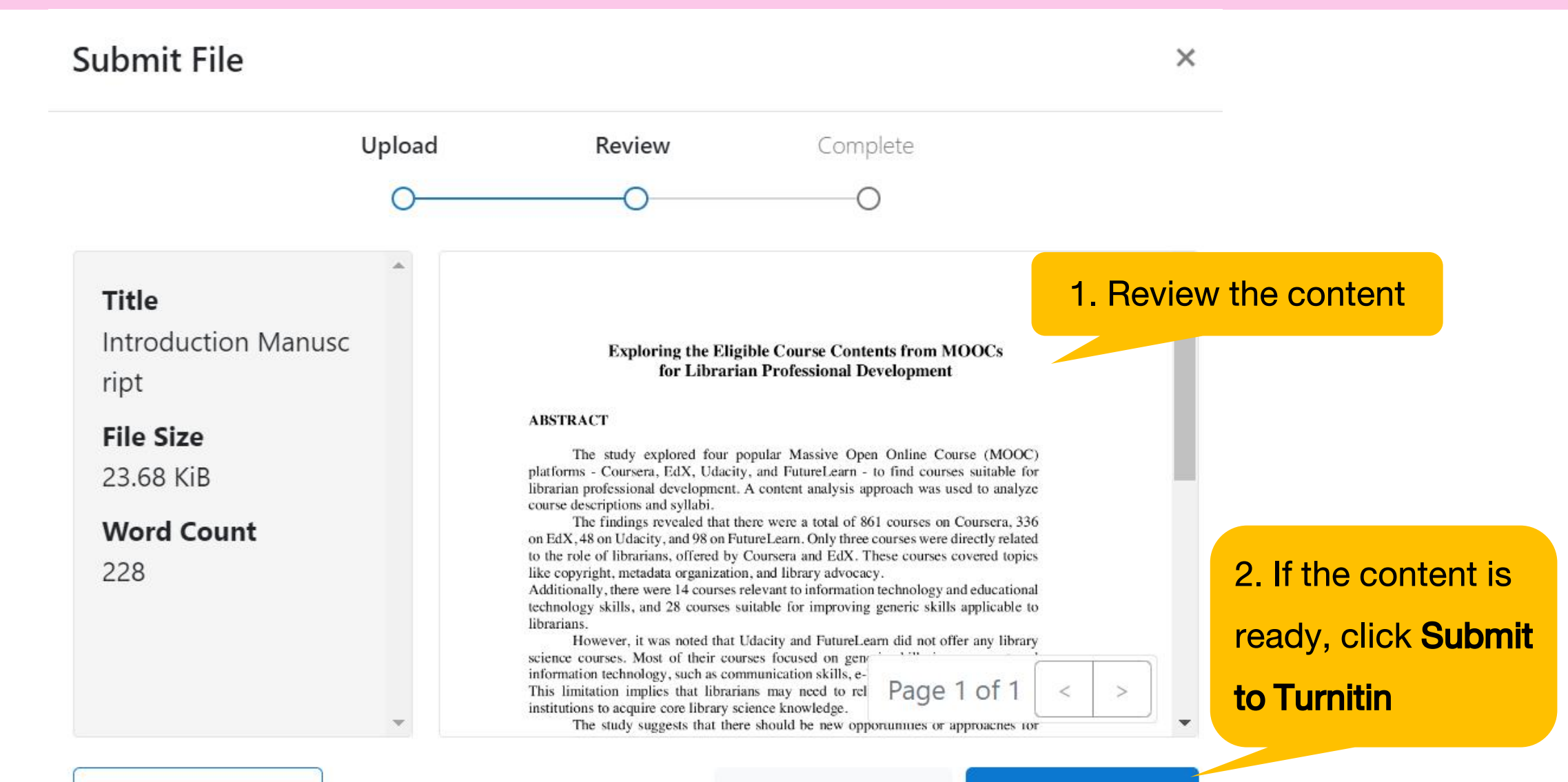

**Preview Submission** 

# **Step 3 Complete**

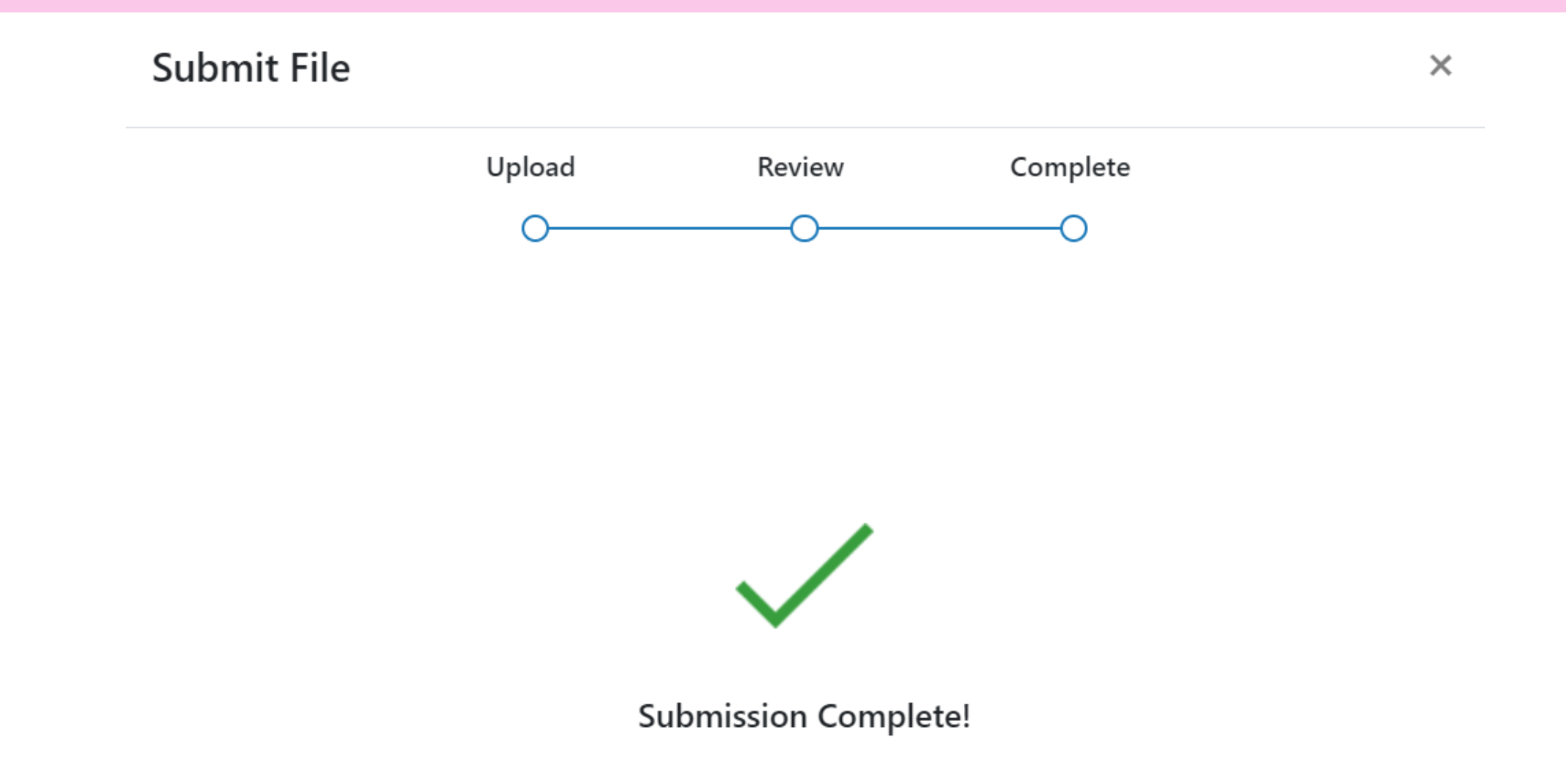

# **Similarity Score Ranges**

The color of the report icon indicates the similarity score of the paper, based on the amount of matching or similar text that was uncovered. The percentage range is 0% to 100%. The possible similarity ranges are:

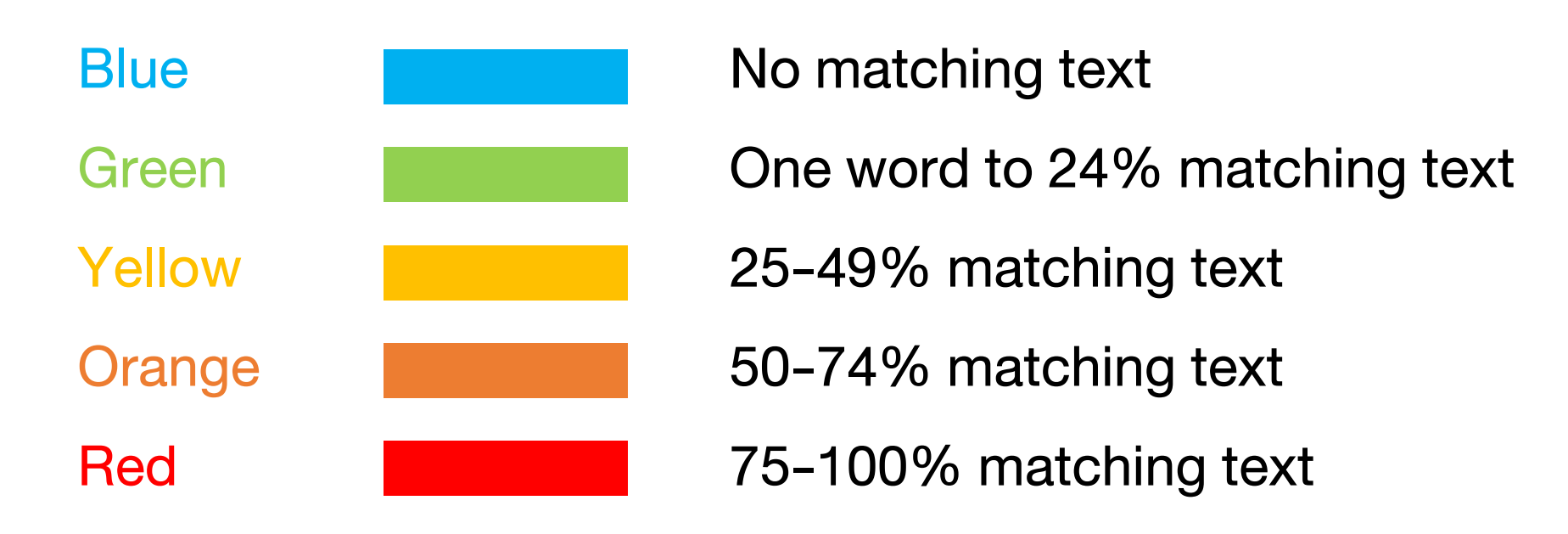

# **Similarity Result**

|                        | Kanokporn Ngamsawa | ngrungrot   User Info   M | Messages   Student 🔻   I | English 🔻   Community | ⑦ Help   Logout |
|------------------------|--------------------|---------------------------|--------------------------|-----------------------|-----------------|
|                        | Discussion         | Calendar                  |                          |                       |                 |
| Class Politiono My Gla | Discussion         | Calendar                  |                          |                       |                 |

NOW VIEWING: HOME > STANG LIBRARY TRAINING (17 OCT 2024) > PLAGIARISM CHECK-1

## About this page

This is your assignment dashboard. You can upload submissions for your assignment from here. When a submission has been processed you will be able to download a digital receipt, view any grades and similarity reports that have been made available by your instructor.

| > Plagiarism Check-1 🕜  | <b>Click to view the Similarity Report</b> |       |            |        |   |
|-------------------------|--------------------------------------------|-------|------------|--------|---|
| Paper Title             | Uploaded                                   | Grade | Similarity |        |   |
| Introduction Manuscript | Upload date & time                         |       | <b>7</b> % | 1. 🕁 🗉 | 3 |

# **Similarity Report**

### Fiedback studio

Kanokporn Ngamsawangrungrot Introduction Manuscript

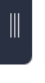

### **1** Exploring the Eligible Course Contents from MOOCs for Librarian Professional Development

### ABSTRACT

The study explored four popular Massive Open Online Course (MOOC) platforms - Coursera, EdX, Udacity, and FutureLearn - to find courses suitable for librarian professional development. A content analysis approach was used to analyze course descriptions and syllabi.

The findings revealed that there were a total of 861 courses on Coursera, 336 on EdX, 48 on Udacity, and 98 on FutureLearn. Only three courses were directly related to the role of librarians, offered by Coursera and EdX. These courses covered topics like copyright, metadata organization, and library advocacy.

Additionally, there were 14 courses relevant to information technology and educational technology skills, and 28 courses suitable for improving generic skills applicable to librarians.

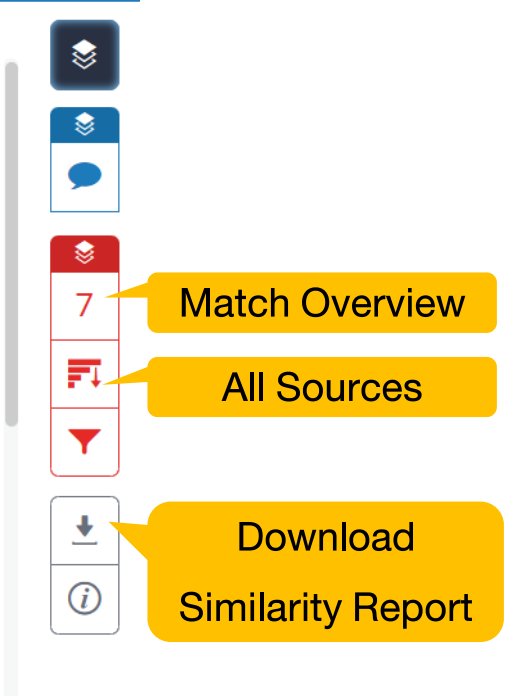

?

Ð

ର୍ -

# **Match Overview**

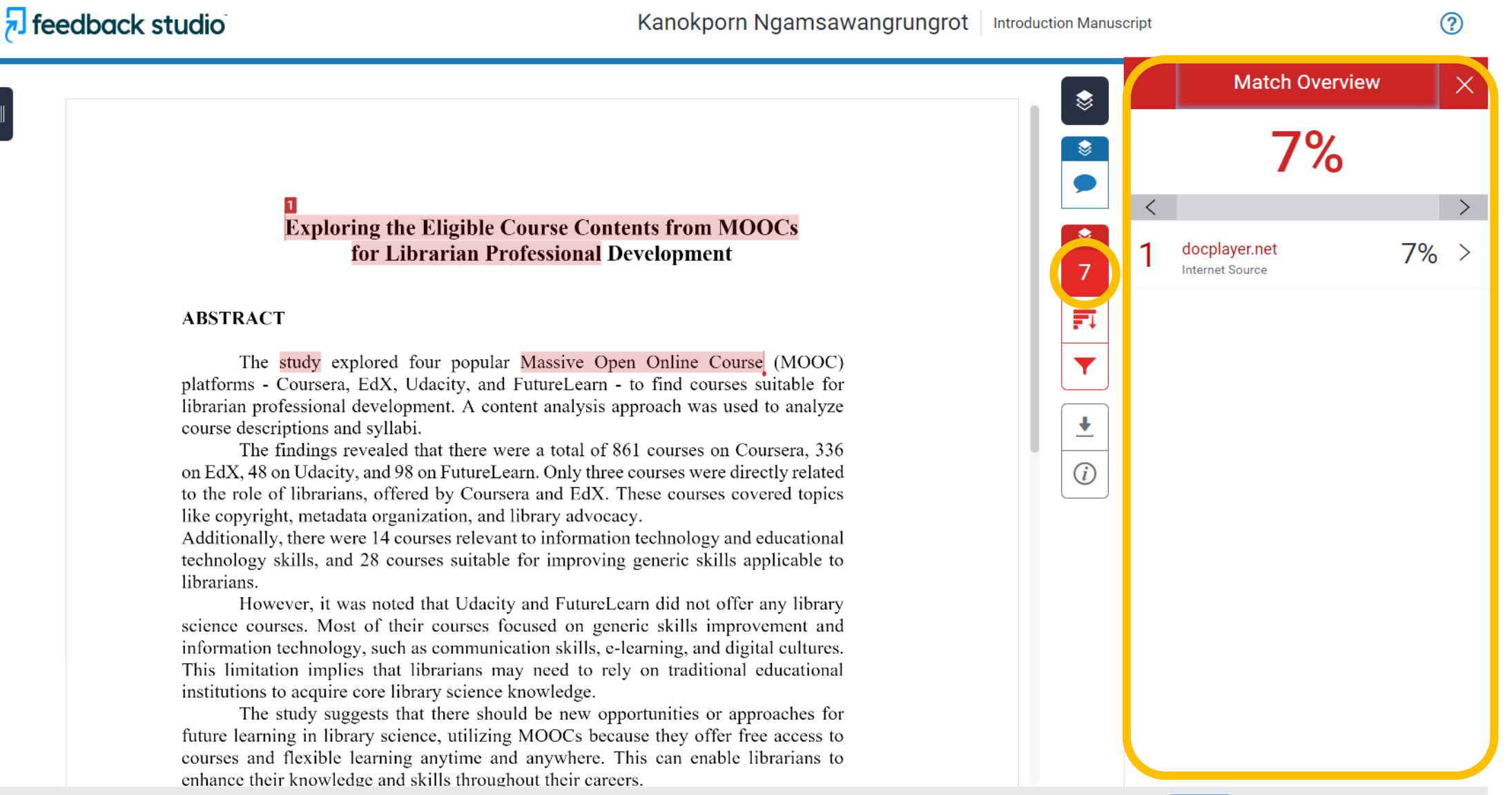

High Resolution On

Ð

# **All Sources**

### 🔊 feedback studio

Kanokporn Ngamsawangrungrot Introduction Manuscript

#### Exploring the Eligible Course Contents from MOOCs for Librarian Professional Development

#### ABSTRACT

The study explored four popular Massive Open Online Course (MOOC) platforms - Coursera, EdX, Udacity, and FutureLearn - to find courses suitable for librarian professional development. A content analysis approach was used to analyze course descriptions and syllabi.

The findings revealed that there were a total of 861 courses on Coursera, 336 on EdX, 48 on Udacity, and 98 on FutureLearn. Only three courses were directly related to the role of librarians, offered by Coursera and EdX. These courses covered topics like copyright, metadata organization, and library advocacy.

Additionally, there were 14 courses relevant to information technology and educational technology skills, and 28 courses suitable for improving generic skills applicable to librarians.

However, it was noted that Udacity and FutureLearn did not offer any library science courses. Most of their courses focused on generic skills improvement and information technology, such as communication skills, e-learning, and digital cultures. This limitation implies that librarians may need to rely on traditional educational institutions to acquire core library science knowledge.

The study suggests that there should be new opportunities or approaches for future learning in library science, utilizing MOOCs because they offer free access to courses and flexible learning anytime and anywhere. This can enable librarians to enhance their knowledge and skills throughout their careers.

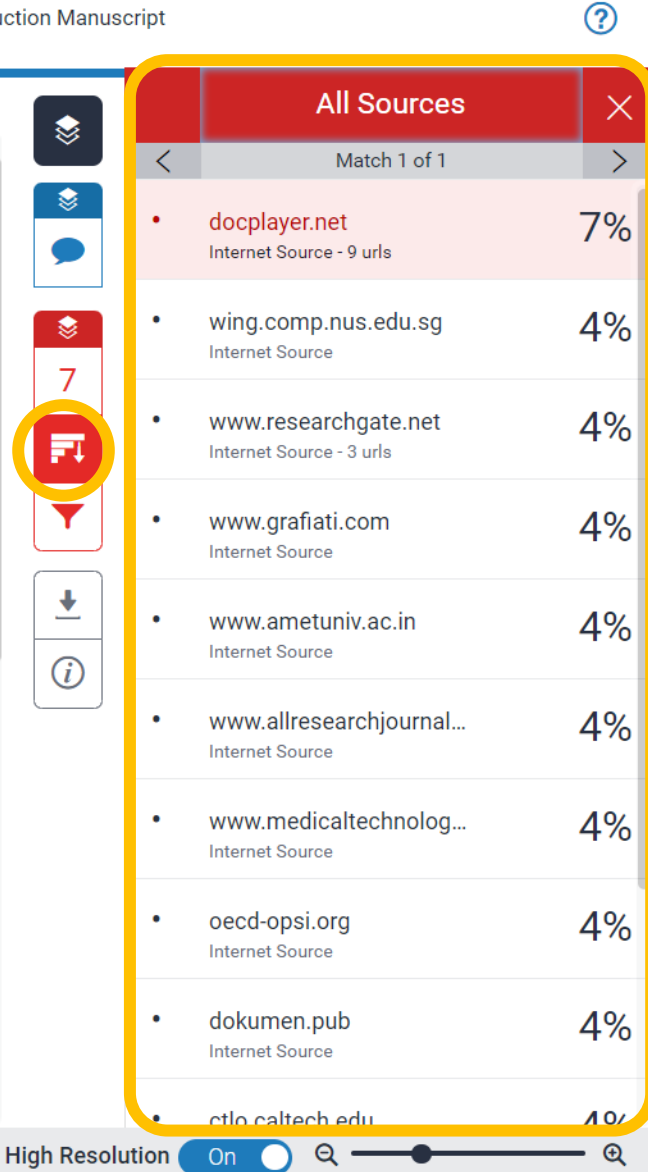

Text-Only Report

# **Download Similarity Report**

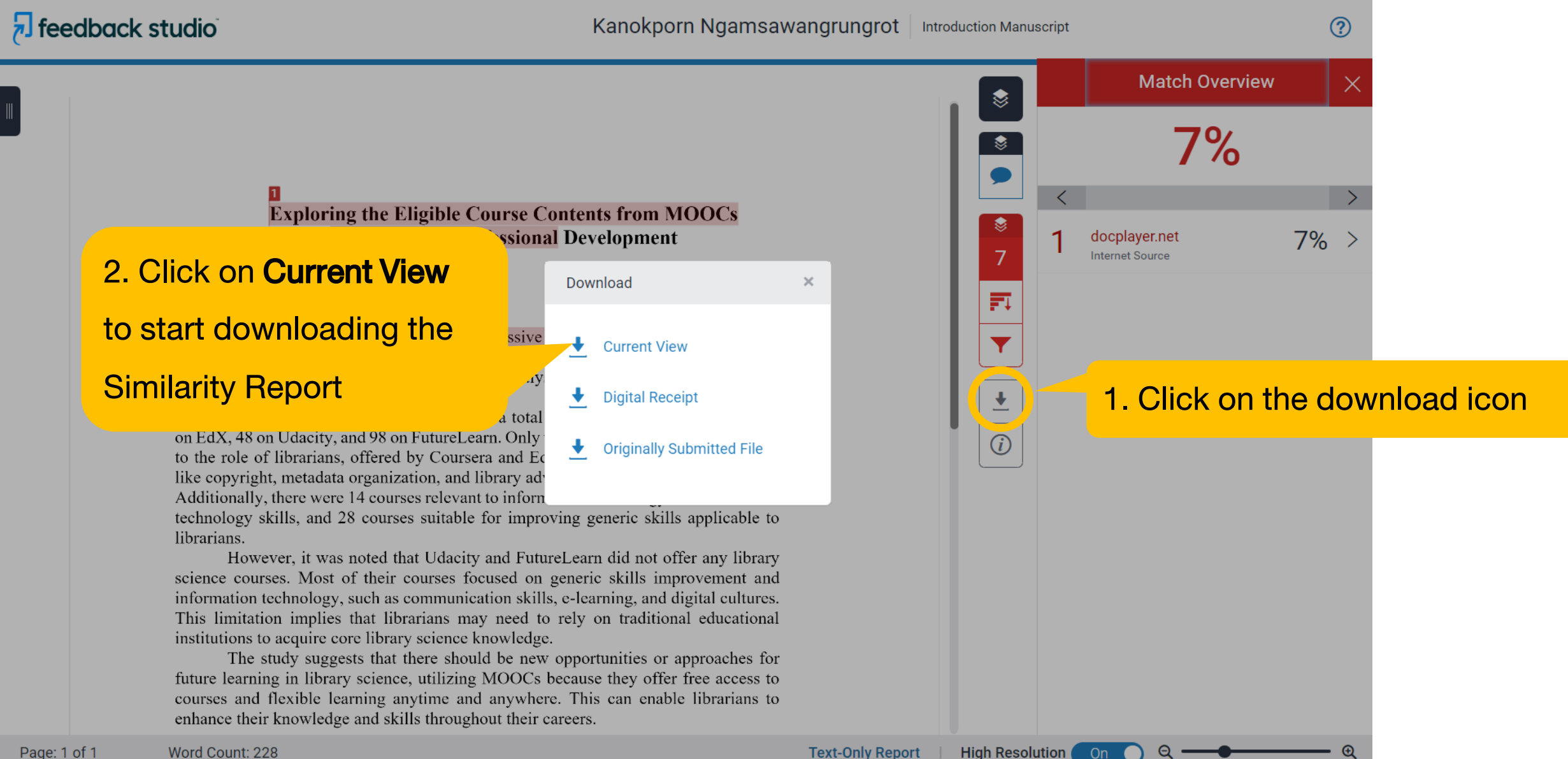

# **Similarity Report File**

|                                                                                                    |                                                                                                    | Introduction                           | Vanuscript             |                    |                      |
|----------------------------------------------------------------------------------------------------|----------------------------------------------------------------------------------------------------|----------------------------------------|------------------------|--------------------|----------------------|
| Introduction Manuscript<br>by Kanokporn Ngamsawangrungrot                                                                                                    | Exploring the Eligible Course Contents from MOOCs<br>for Librarian Professional Development<br>ABSTRACT                                                                                                    | ORIGINALITY REPORT                     | 7%<br>INTERNET SOURCES | 0%<br>PUBLICATIONS | 0%<br>STUDENT PAPERS |
|                                                                                                    | platforms - Coursers, IAX, Udacity, and FatureLearn - to find course (MOKC)<br>platforms - Coursers, IAX, Udacity, and FatureLearn - to find courses suitable for<br>librarian professional development. A content analysis approach was used to analyze<br>course descriptions and syllabi.<br>The findings revealed that there were a total of 861 courses on Coursera, 336<br>on EdX, 48 on Udacity, and 98 on PatureLearn. Only three courses were directly related<br>to the rele of librarians, offered by Courser and EdX. These courses covered topics<br>like copyright, metadata organization, and library advocacy.<br>Additionally, there were 14 courses relevant to information technology and educational<br>technology skills, and 28 courses suitable for improving generic skills applicable to<br>librarians.<br>However, it was noted that Udacity and FutureLearn did not offer any library | PRIMARY SOURCES                        | er.net                 |                    | 7%                   |
|                                                                                                    | science courses. Most of their courses focused on generic skills improvement and<br>information technology, such as communication skills, e-learning, and digital cultures.<br>This limitation implies that librarians may need to rely on traditional educational<br>institutions to acquire core library science knowledge.<br>The study suggests that there should be new opportunities or approaches for<br>future learning in library science, utilizing MOOCs because they offer free access to<br>courses and flexible learning anytime and anywhere. This can enable librarians to<br>enhance their knowledge and skills throughout their careers.<br>Keywords: MOOCs, Librarians, Professional Development                                                                                                    | Exclude quotes<br>Exclude bibliography | Off<br>On              | Exclude matches    | Off                  |
| Submission date: 04-Apr-2024 03:37PM (UTC+0700)<br>Submission ID: 2339661962<br>File name: Manuscript.docx (23.68K)<br>Word count: 228<br>Character count: 1377 |                                                                                                    |                                        |                        |                    |                      |

GR.50 Turnitin Originality Report (Please submit GR.50 and Completed thesis/thematic paper at the same time)

| am Mr./Mrs./Miss/Rank                                                               |  |
|-------------------------------------------------------------------------------------|--|
| Student I.D number                                                                  |  |
| Program  Master's degree in                                                         |  |
| Doctorate degree in                                                                 |  |
| Fac./Institute/College                                                              |  |
| Thesis title     Thematic paper title                                               |  |
|                                                                                     |  |
|                                                                                     |  |
| enclosed Turnitin Originality Report, which checked completed thesis/thematic paper |  |
| source)                                                                             |  |
|                                                                                     |  |
| Signature                                                                           |  |
| (Mr.Mrs./Miss/Rank                                                                  |  |
| Date                                                                                |  |
|                                                                                     |  |
| Comment on Similarity Index                                                         |  |
|                                                                                     |  |
|                                                                                     |  |
|                                                                                     |  |
|                                                                                     |  |
|                                                                                     |  |
| Major advisor's signature                                                           |  |
| (Lect./Asst.Prof./Assoc.Prof./Prof)                                                 |  |
| Date                                                                                |  |
|                                                                                     |  |

February 12, 2013

# GR.50 Turnitin Originality Report

enclosed Turnitin Originality Report, which checked completed thesis/thematic paper (submit only the first page of Turnitin Report which shows Similarity Index and Similarity by source)

# Resubmission

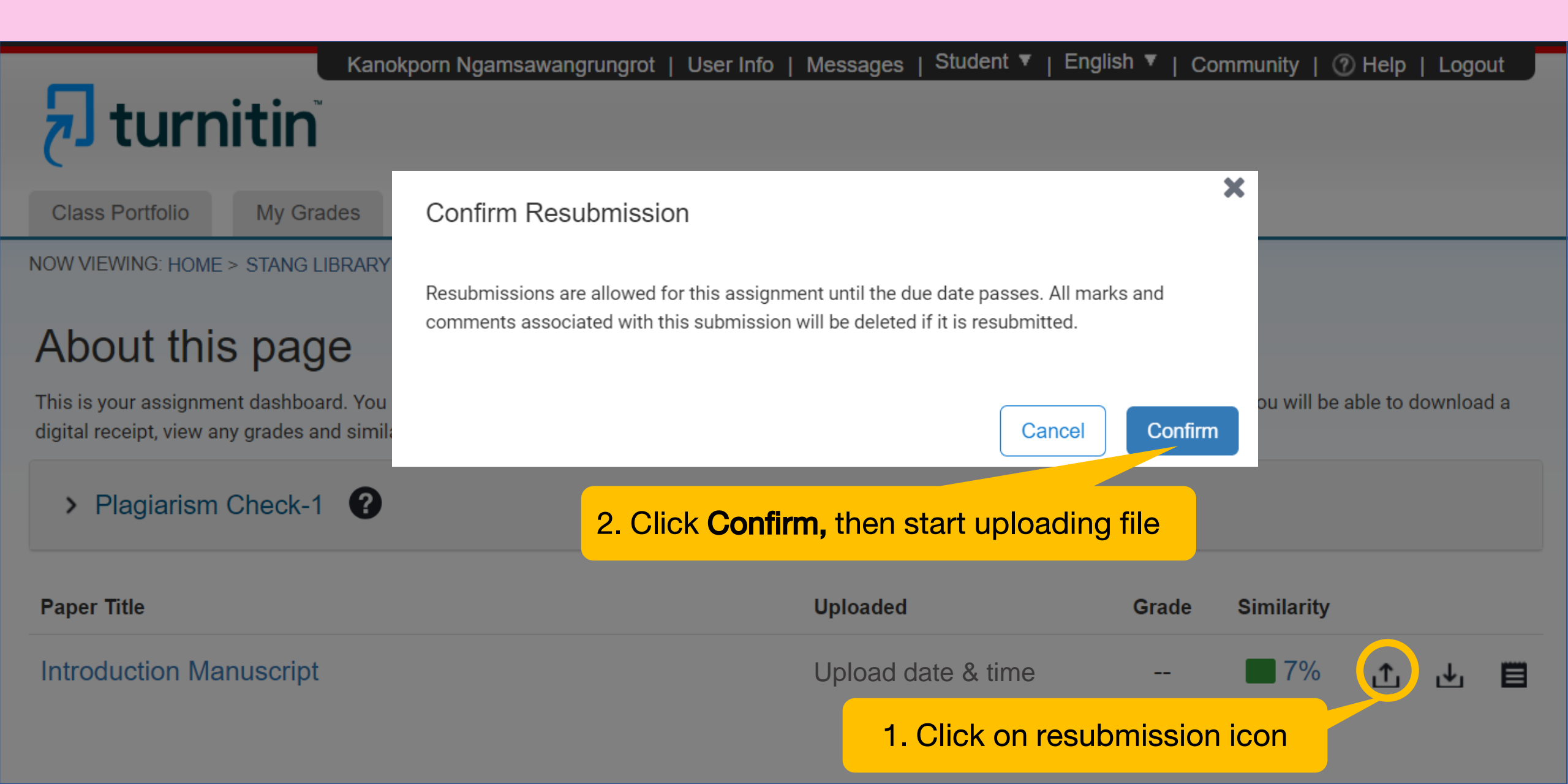

# How to request Turnitin account or class (1)

(\*for Students of Faculty of science, Mahidol University only)

1. Go to Stang Library website at <a href="https://stang.sc.mahidol.ac.th/en/index.php">https://stang.sc.mahidol.ac.th/en/index.php</a>

then click on Turnitin Account Request Form for MUSC

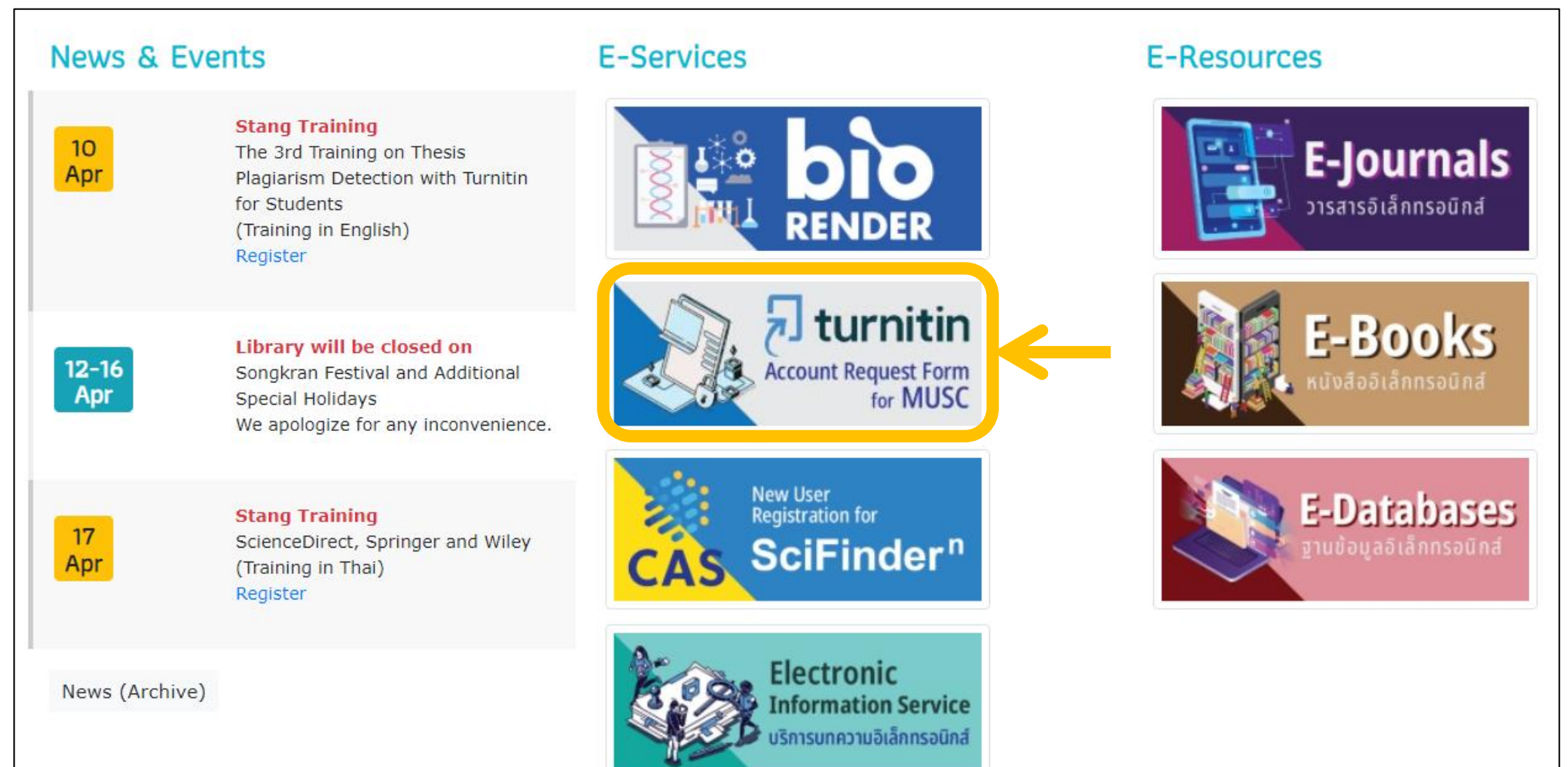

# How to request Turnitin account or class (2)

(\*for Students of Faculty of science, Mahidol University only)

2. Sign in with the MU email address

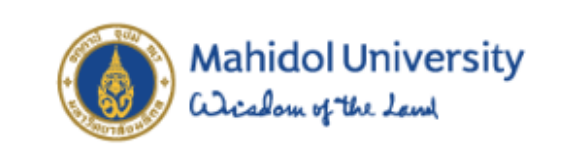

Sign in

with your Mahidol University Accounts.

Username

Password

| Sign in |  |
|---------|--|
|         |  |

3. Fill your information and click **Send**. (You will receive an email from Turnitin within 24 hours, then follow the instructions provided)

| TURN IT IN Account Request                                                                                        |                                                                 |  |
|----------------------------------------------------------------------------------------------------|-----------------------------------------------------------------|--|
|                                                                                                    | turnitin' 💭                                                     |  |
| Turnitin : Originality Checking & Plagiarism Prevention Service<br>Application Form to request Turnitin Account : |                                                                 |  |
| Name - Surname :                                                                                                  | Kanokporn Ngamsawangrungrot                                     |  |
| Status :                                                                                                    | Select ~ ~                                                      |  |
| Student ID :                                                                                                    |                                                                 |  |
|                                                                                                    | Student only.                                                   |  |
| Department :                                                                                                    | Anatomy ~                                                       |  |
| E-mail : 🔶 🕇                                                                                                    | name.sur@student.mahidol.ac.th / 🖈 name.sur@student.mahidol.edu |  |
| Telephone number :                                                                                                |                                                                 |  |
|                                                                                                    | Send                                                            |  |

# How to request Turnitin account or class (1)

### (for Students of Mahidol University)

1. Go to Central Library's Turnitin Request Form at https://www.li.mahidol.ac.th/account-turnitin/

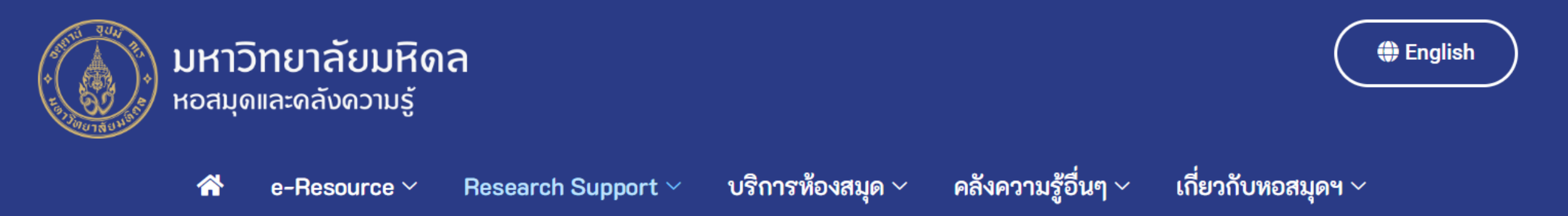

## แบบฟอร์มลงทะเบียนเข้าใช้งาน โปรแกรม Turnitin

turnitin

Turnitin คือ เว็บแอปพลิเคชั่นที่ใช้ตรวจสอบการคัดลอกบทความวิชาการ สำหรับนักศึกษา อาจารย์ และบุคลากรของมหาวิทยาลัยมหิดล บริการสำหรับนักศึกษา: ขอลงทะเบียนใน Class ที่หอสมุดกลางให้บริการ ในการตรวจสอบการซ้ำงานวิจัยของตนเอง บริการสำหรับอาจารย์ และบุคลากร: ทั้งขอลงทะเบียนใน Class ที่หอสมุดกลางให้บริการ และขอใช้งานในฐานะ Instructor เพื่อใช้ในการเรียนการสอนในมหาวิทยาลัย มหิดล

Turnitin is a plagiarism checker, which Mahidol University provide for Mahidol students, lecturers and staff. Please fill out and submit the registration form below.

# How to request Turnitin account or class (2)

### (for Students of Mahidol University)

2. Fill your information then click submit. (You will receive an email from Turnitin within 24

### hours, then follow the instructions provided)

| แบบฟอร์มลงทะเบียนใช้งานTurnitin                                                                                                    | แบบฟอร์มลงทะเบียนใช้งานTurnitin                                                    |
|----------------------------------------------------------------------------------------------------|------------------------------------------------------------------------------------|
| Sten 1 of 2                                                                                                    | Step 2 of 2                                                                        |
| 50%                                                                                                    | 100%                                                                               |
| *คำชี้แจง: หอสมุดและคลังความรู้ฯ จะทำการเก็บข้อมูลส่วนบุคคลของผู้ลงทะเบียน ได้แก่ ชื่อ-สกุล สถานภาพ รหัสนักศึกษา สังกัด อีเมล และหมายเลขโทรศัพท์ โดยมี<br>วัตถุประสงค์เพื่อใช้ประกอบการสมัครเข้าใช้งานโปรแกรม Turnitin ที่หอสมุดและคลังความรู้ฯ เป็นผู้ให้บริการ และเพื่อติดต่อผู้ใช้บริการกรณีที่ประสบปัญหาการลงทะเบียน<br>เข้าใช้งาน Turnitin               | ชื่อ - นามสกุล (ภาษาอังกฤษ)/ Name - Surname *<br>                                  |
| * หอสมุดและคลังความรู้ฯ จะดำเนินการจัดเก็บข้อมูลส่วนบุคคลของท่านเท่าที่จำเป็นต่อการดำเนินงาน ภายใต้นโยบายคุ้มครองความเป็นส่วนตัว หอสมุดและคลังความรู้ฯ                                                                                                    | สถานภาพ /Status *                                                                  |
| รวมถึงตามกฎหมายที่เกี่ยวข้อง และประมวลผลข้อมูลส่วนบุคคลของท่าน เพื่อดำเนินการตามวัตถุประสงค์ของหอสมุดและคลังความรู้ฯ ขอให้ท่านโปรดศึกษารายละเอียดได้ที่<br>พรบ ข้อมูลส่วนบุคคล , ประกาศ นโยบายฯ มหาวิทยาลัย , ประกาศนโยบายฯ หอสมุด                                                                                                    | [Select One]                                                                       |
| Note: This Turnitin Request Form will collect personal information of users such as name-surname, email address, status, affiliation, student id, telephone number. The purpose is to enroll users into Turnitin class provided by Mahidol University Library and Knowledge Center and contact users when the problem of registering Turnitin program occurs. | รหัสนักศึกษา / Student ID number                                                   |
| Note: Mahidol University Library and Knowledge Center will collect your personal data as needed according to the privacy policy of Mahidol University                                                                                                    |                                                                                    |
| Library and Knowledge Center and laws related. We will process your personal data for the purposes of Mahidol University Library and Knowledge Center.                                                                                                    | คณะ / สถาบัน / วิทยาลัย / Faculty / Institution *                                  |
| Please learn more details at Personal Data Protection Act Policy Announcement of Mahidol University Policy Announcement of Mahidol University Library<br>and Knowledge Center                                                                                                    | [Select One]                                                                       |
|                                                                                                    | MILWebmail Account *                                                               |
| ความยืนยอมในการให้ข้อมูลส่วนบุคคล I Consent to the provision of personal data *                                                                                                    | นักศึกษา [Student] name.sur@student.mahidol.ac.th                                  |
|                                                                                                    | อาจารย์และบุคลากร [Faculty&Staff] name.sur@mahidol.ac.th หรือ name.sur@mahidol.edu |
| ⊛ ยอมรับ   accept                                                                                                    |                                                                                    |
| Next                                                                                                    | หมายเลขโทรศัพท์ที่สามารถติดต่อได้ / Phone number *                                 |
|                                                                                                    |                                                                                    |
|                                                                                                    | Previous Submit                                                                    |

# How to reset your password (1)

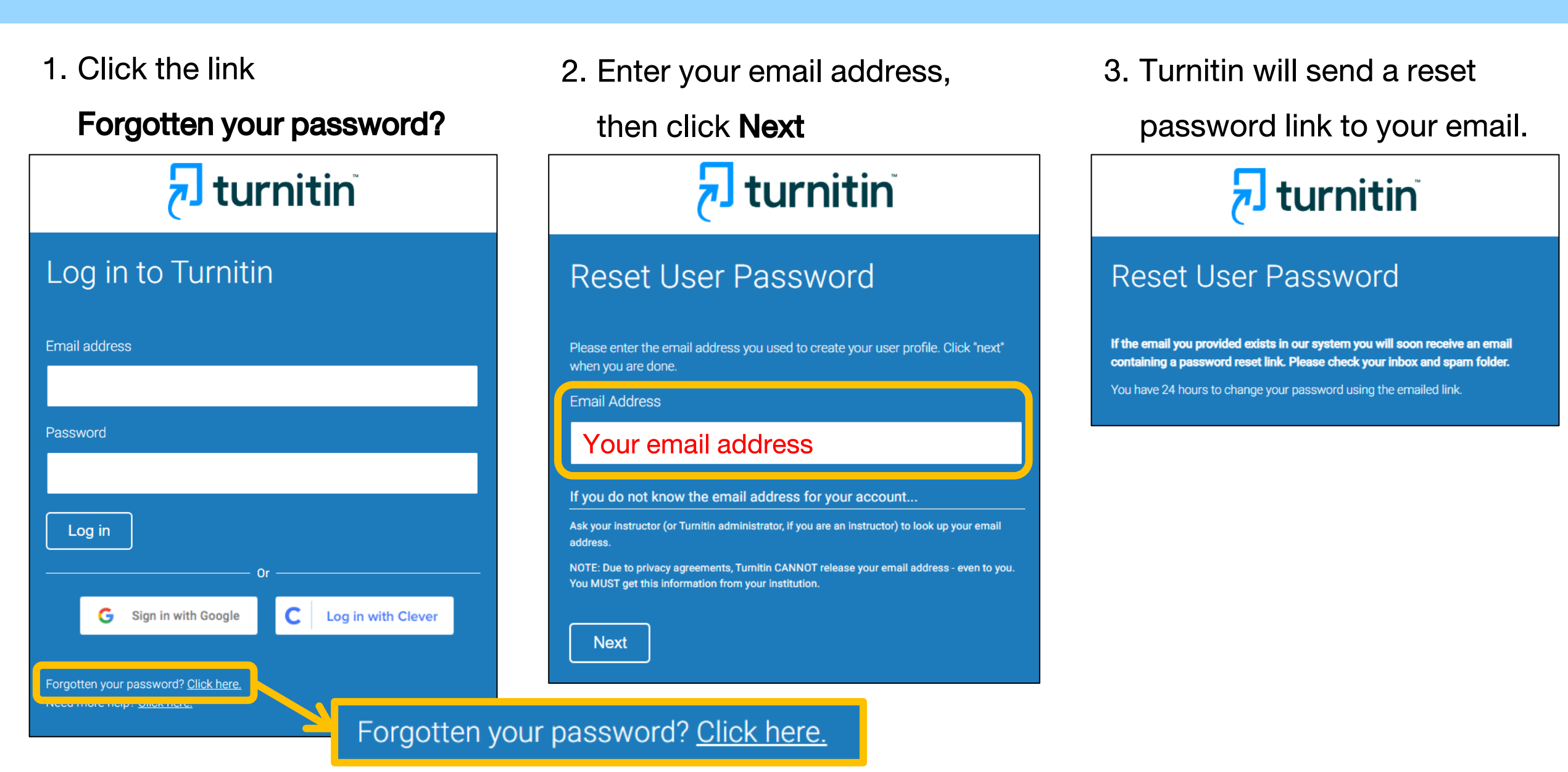

# How to reset your password (2)

- 4. Follow the link from your email. Reset your Turnitin password Furnitin No Reply <noreply@turnitin.com> ตอบกลับทั้งหมด 🛛 🗸 วันนี้ 21:11 Kanokporn Ngamsawan( ¥ กล่องจดหมายเข้า Dear Kanokporn Ngamsawangrungrot, To reset your Turnitin password, please click here and follow the instructions provided.
- 5. Setup and confirm your new

password, then click Next.

For the second second

Confirm Password

Confirm new password

Next <u>Cancel</u>

6. Reset password complete.

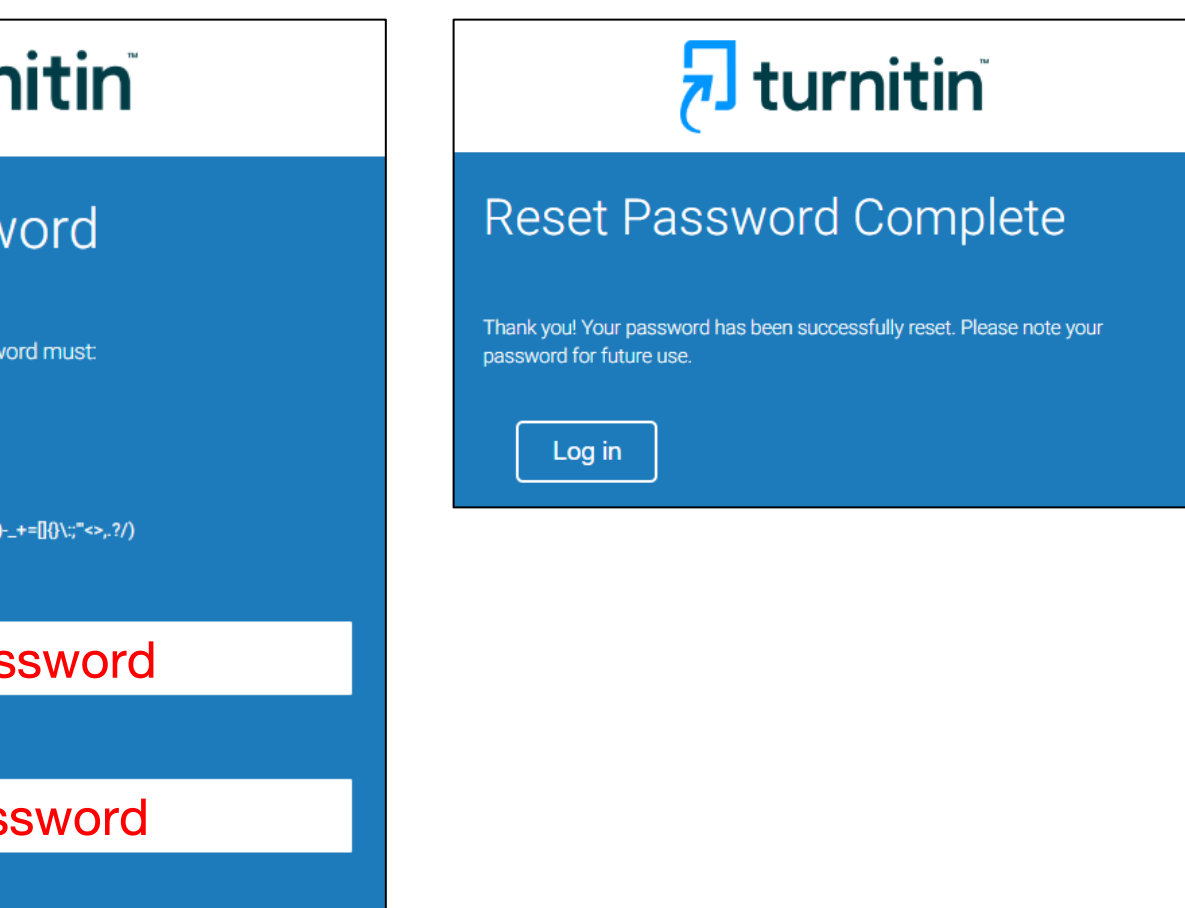